# FOTO GALLERIA EUROPA

# FOTOLIBRO TUTORIAL FOTOBUCH

# INDICE

| FORMATI – FORMATEpg. 2                                |
|-------------------------------------------------------|
| INSTALLAZIONE/INSTALLIERENpg. 3                       |
| INIZIARE/STARTENpg. 4                                 |
| Modificare numero di pagine/ Seitenanzahl ändernpg. 8 |
| CAMBIARE LAYOUT/LAYOUT VERÄNDERNpg. 9                 |
| Inserire Foto /Fotos hinzufügenpg. 10                 |
| Inserire Sfondi/Hintergrundbilden hinzufügenpg. 11    |
| Zoom fotopg. 13                                       |
| Luminosità-B/N – Helligkeit – S/Wpg. 14               |
| Spostare inquadratura/ Bild zentrierenpg. 15          |
| Inserire testo – Text hinzufügenpg. 16                |
| Salvare /Speichernpg. 18                              |

#### FORMATI – FORMATE

#### 20X20cm Silver (copertina in cartoncino/Cover aus Karton)

(20 facciate a sfondo bianco/20 Seiten mit weissem Hintergrund)

**20x20cm GOLD** (Cover morbida su carta Foto/ weiches Cover aus Fotopapier)

(da 20 a 50 facciate con sfondi a piacere/ mind. 20 bis 50 Seiten mit Hintergrund nach Ihren Wünschen)

**20x20cm PLATINUM** (Cover rigida su carta Foto/ hartes Cover aus Fotopapier)

(da 20 a 50 facciate con sfondi a piacere/ mind. 20 bis 50 Seiten mit Hintergrund nach Ihren Wünschen)

20X30cm Silver (copertina in cartoncino/Cover aus Karton)

(20 facciate a sfondo bianco/20 Seiten mit weißem Hintergrund)

**20x30cm** GOLD (Cover morbida su carta Foto/ weiches Cover aus Fotopapier)

(da 20 a 50 facciate con sfondi a piacere/ mind. 20 bis 50 Seiten mit Hintergrund nach Ihren Wünschen)

20x30cm PLATINUM (Cover rigida su carta Foto/ hartes Cover aus

Fotopapier)

(da 20 a 50 facciate con sfondi a piacere/ mind. 20 bis 50 Seiten mit Hintergrund nach Ihren Wünschen)

# **30x30cm PLATINUM**(Cover rigida SIMILPELLE/ hartes Cover aus

KUNSTLEDER)

(da 20 a 50 facciate con sfondi a piacere/ mind. 20 bis 50 Seiten mit Hintergrund nach Ihren Wünschen)

# **INSTALLAZIONE - INSTALLIEREN**

# (purtroppo) solo per/(leider) nur für Windows!!!

# Installare il programma del fotolibro e seguire i semplici passi

Das Programm des Fotobuchs installieren (in wenige einfache Schritte)

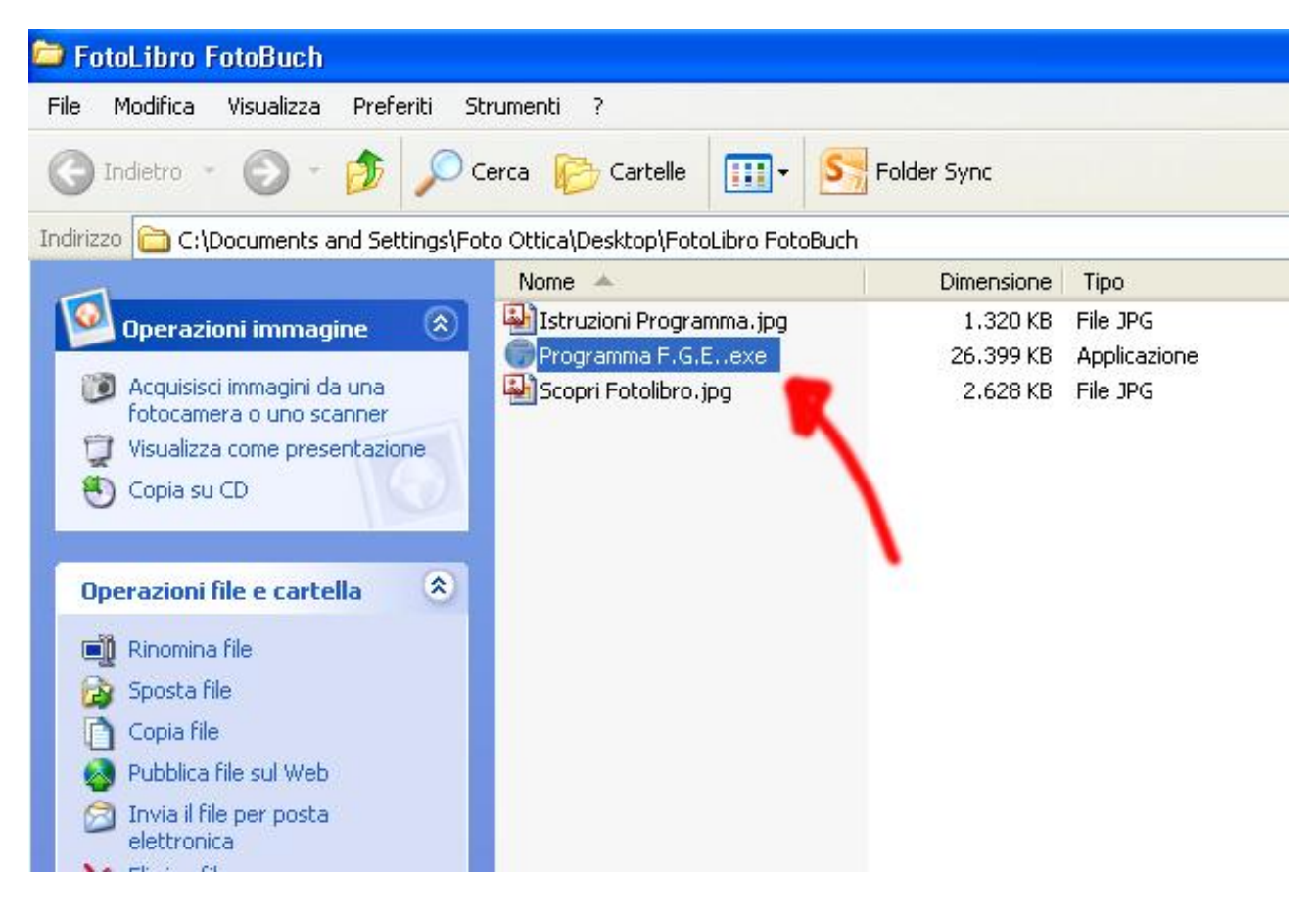

#### Icona programa installato

# Icon des installierten Programms

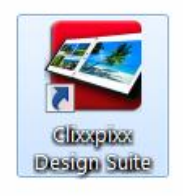

#### **INIZIARE – STARTEN**

| Crea nuovo progetto<br>Siete pregati di selezio<br>Photo Books<br>Photo Calendars | onare un prodotto |                                    |             |             | X       |
|-----------------------------------------------------------------------------------|-------------------|------------------------------------|-------------|-------------|---------|
| Apri progetto                                                                     | <u>Mostra</u>     | Last Update<br>15/06/2016 15:30:16 | << Indietro | Continua >> | Annulla |
|                                                                                   |                   |                                    |             | 5           |         |

# Selezionare Studioalbum/fotobooks auswählen

Continua - Weiter

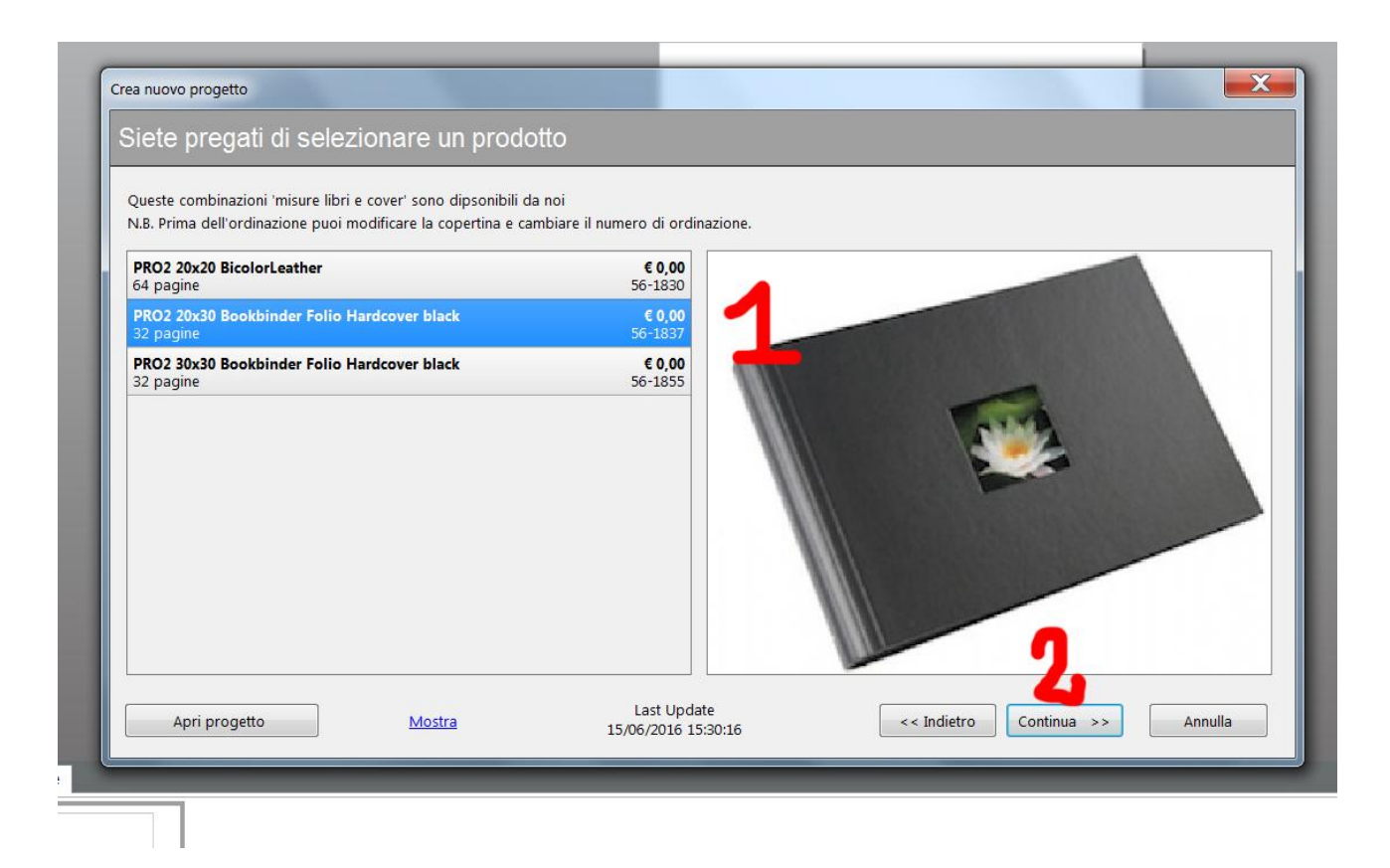

Selezionare la misura dell'album

IMPORTANTE: LE MISURE DISPONIBILI SONO SOLO

20X20cm

20x30cm

o 30x30cm (solo con cover rigida in finta pelle e sovracoperta)

Die Größe des Albums auswählen

WICHTIG: 20X20cm

20x30cm

oder 30x30cm (nur mit hartem Cover aus Kunstleder)

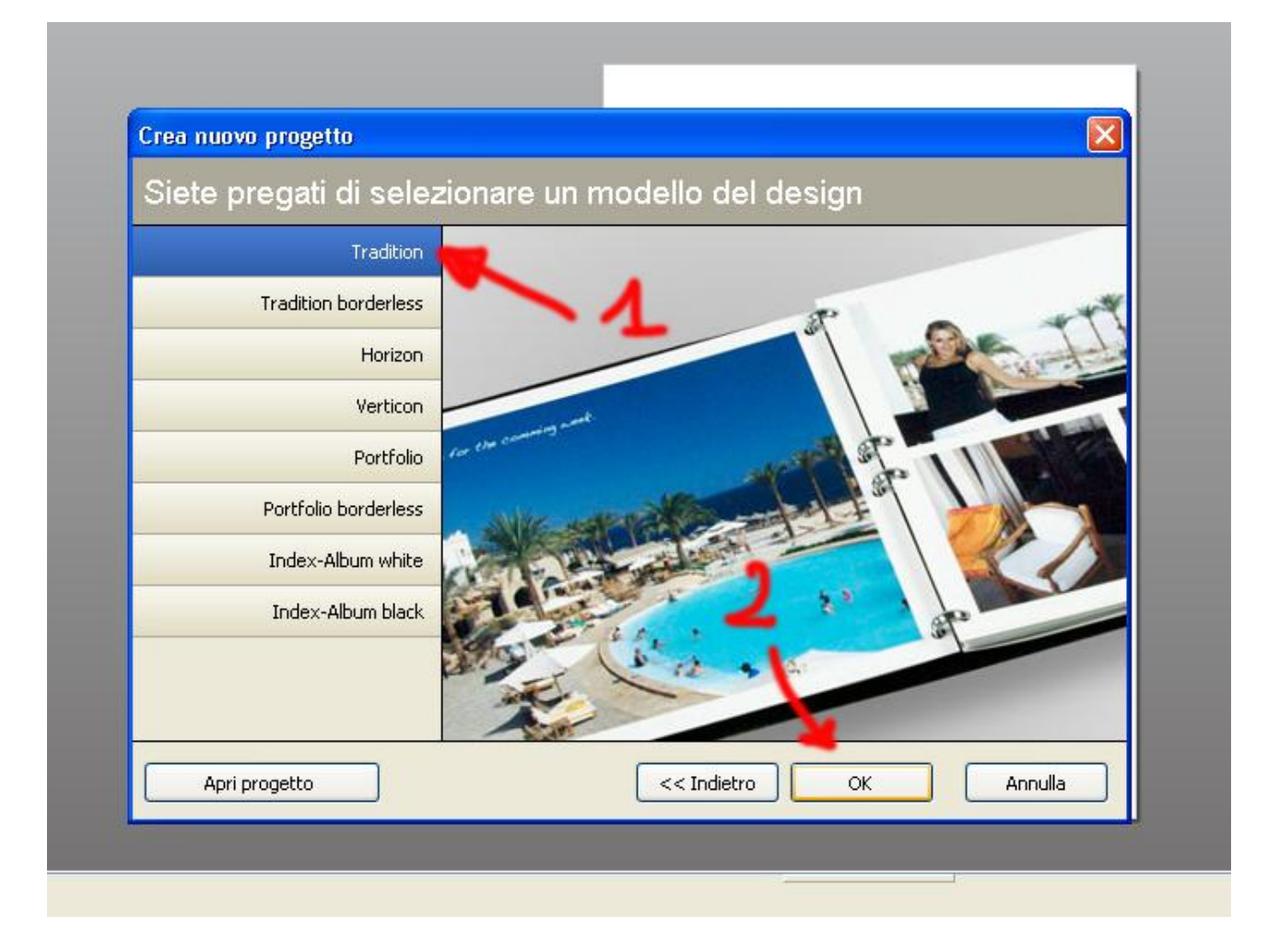

# Lasciare TRADITION e premere OK

### **TRADITION** lassen und OK clicken

Si apre la schermata iniziale, con 32 pagine già impostate ma completamente modificabili.

<u>IMPORTANTE</u>: la prima e l'ultima pagina sono INTERNE al libro e NON la copertina, che verrà creata insieme a Voi qui in negozio con software apposito e per cui dovrete portare eventualmente delle Foto extra in formato JPG.

Da öffnet sich die Startseite, mit 32 schon eingerichteten Seiten, diese können ganz verändert werden.

<u>WICHTIG</u>: Die erste und die letzte Seite sind DRINNEN im Buch. Das Cover wird zusammen im Geschäft zusammengestellt, dafür müssen Sie auch ein paar extra-Fotos auf einem Stick laden.

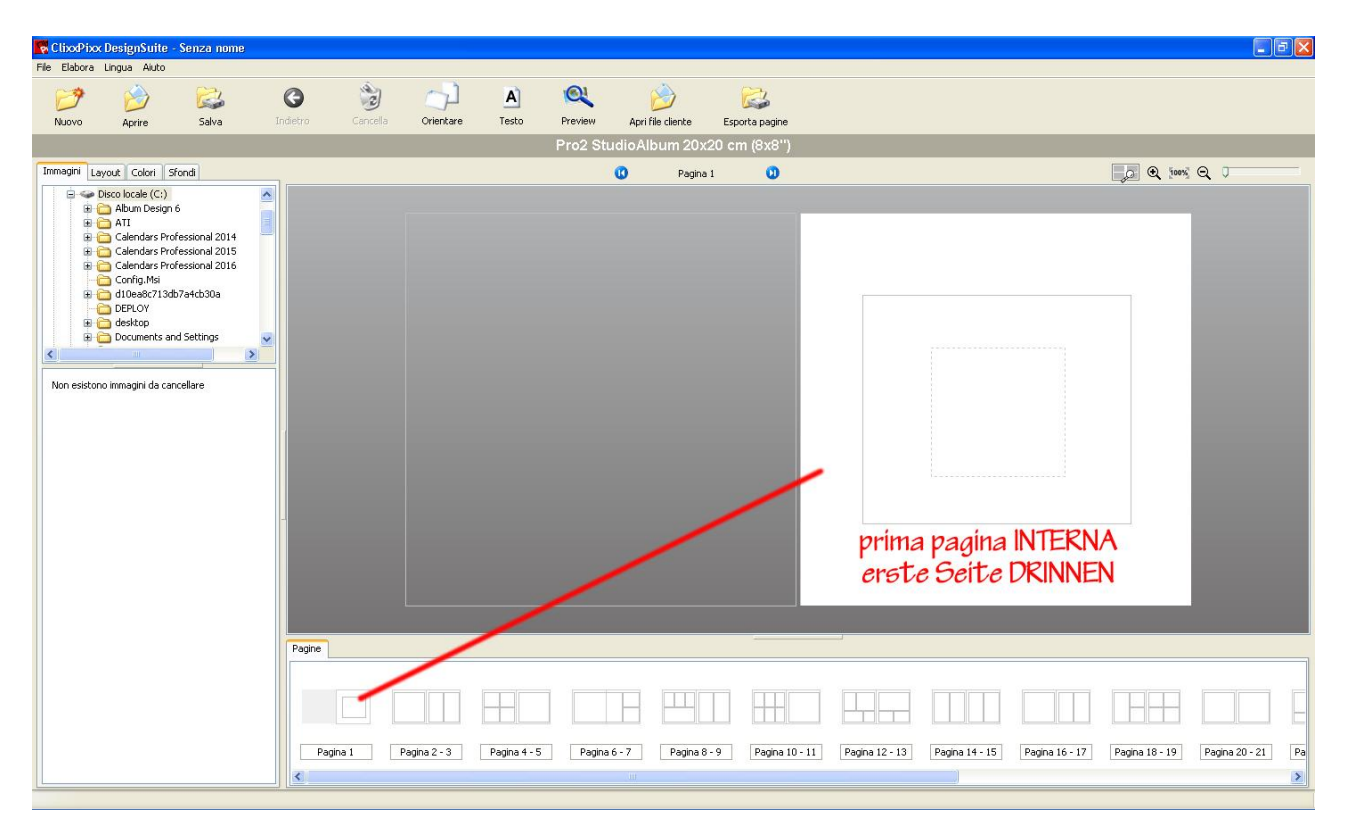

Per **modificare la quantità di pagine** basta cliccare col tasto destro del mouse sulle anteprime delle pagine del libro in basso

Um die Anzahl der Seiten zu verändern, müssen Sie mit der rechte Mousetaste auf die Miniaturen der Seiten klicken.

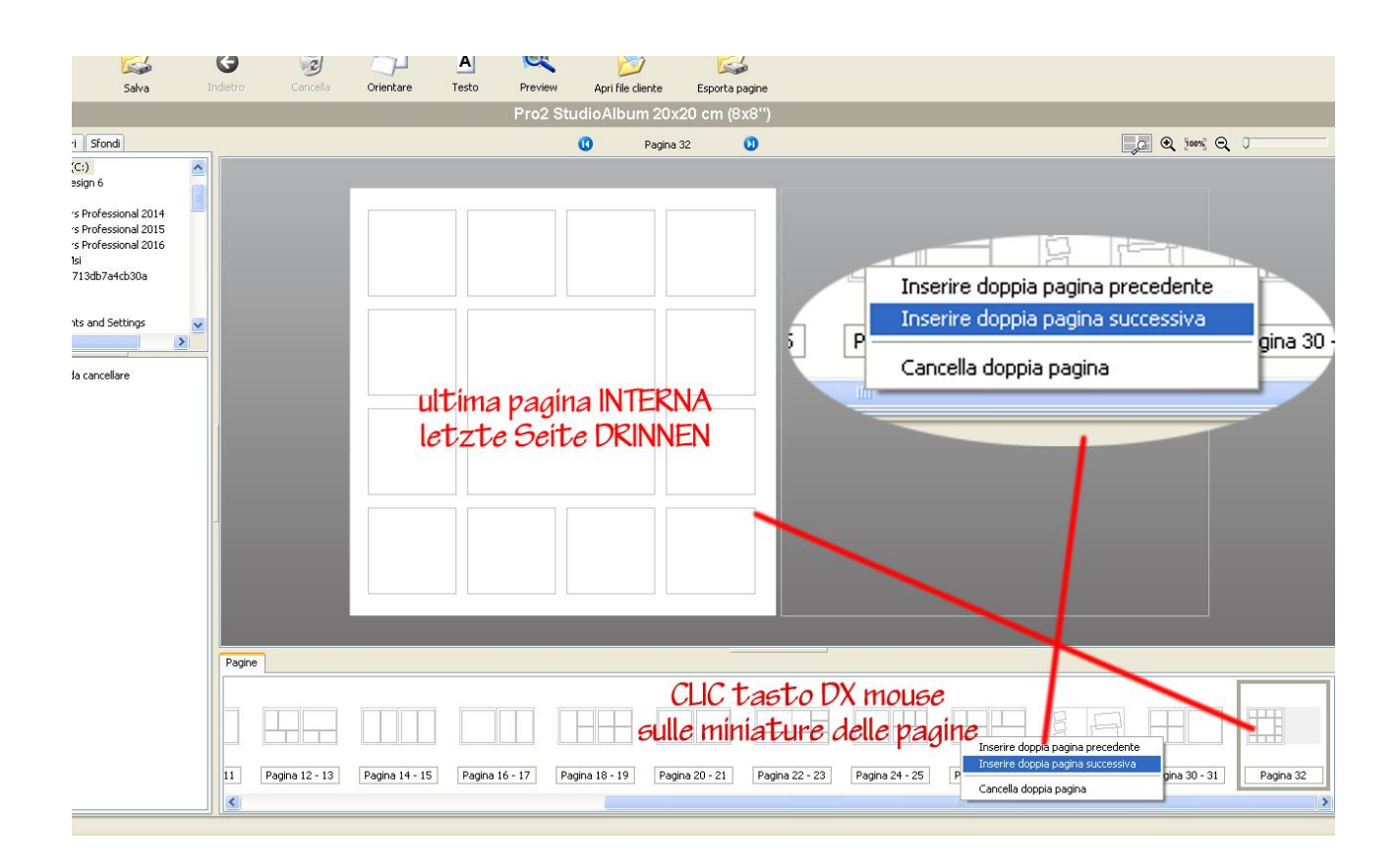

# CAMBIARE LAYOUT/LAYOUT VERÄNDERN

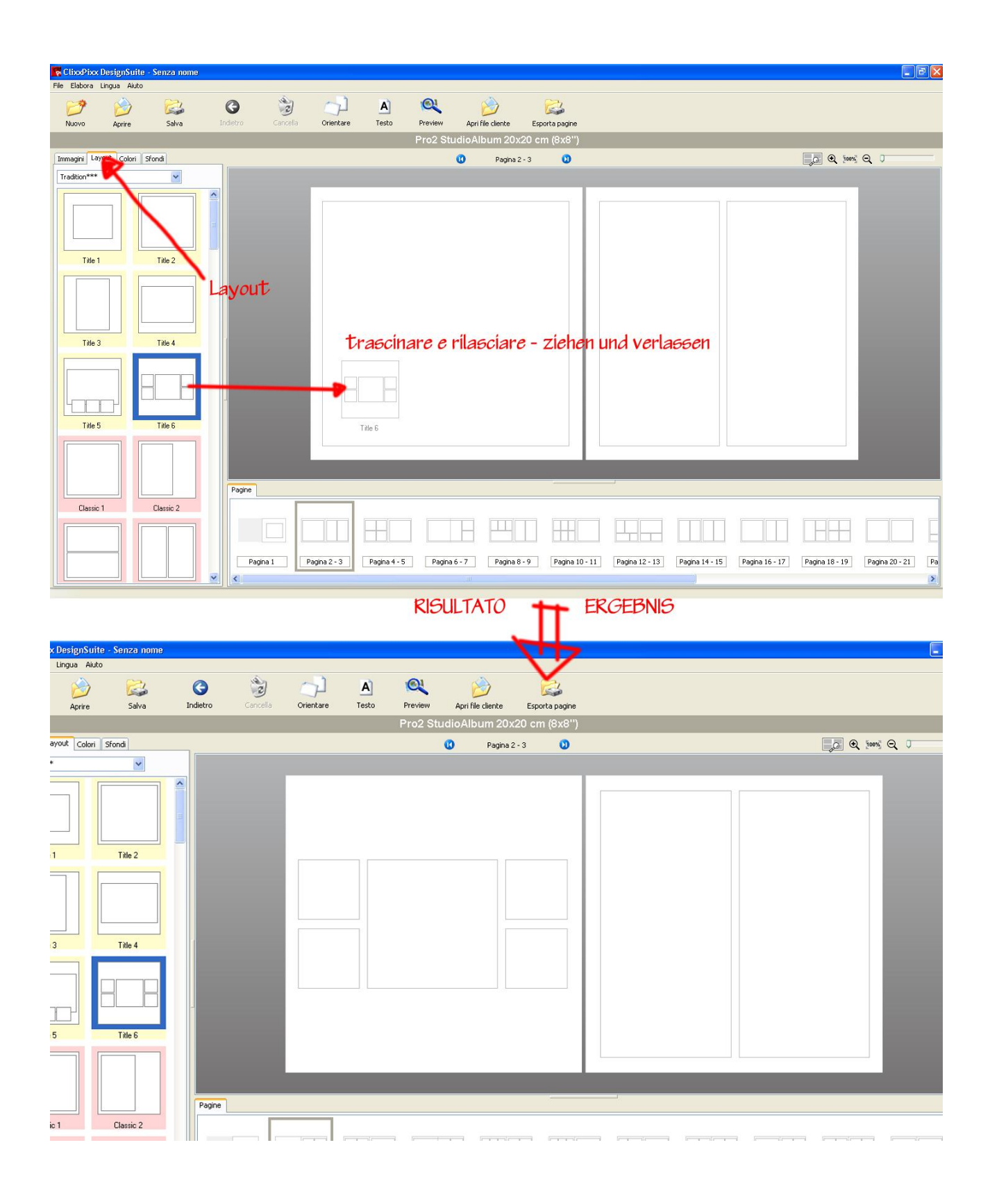

# **INSERIRE FOTO - FOTOS HINZUFÜGEN**

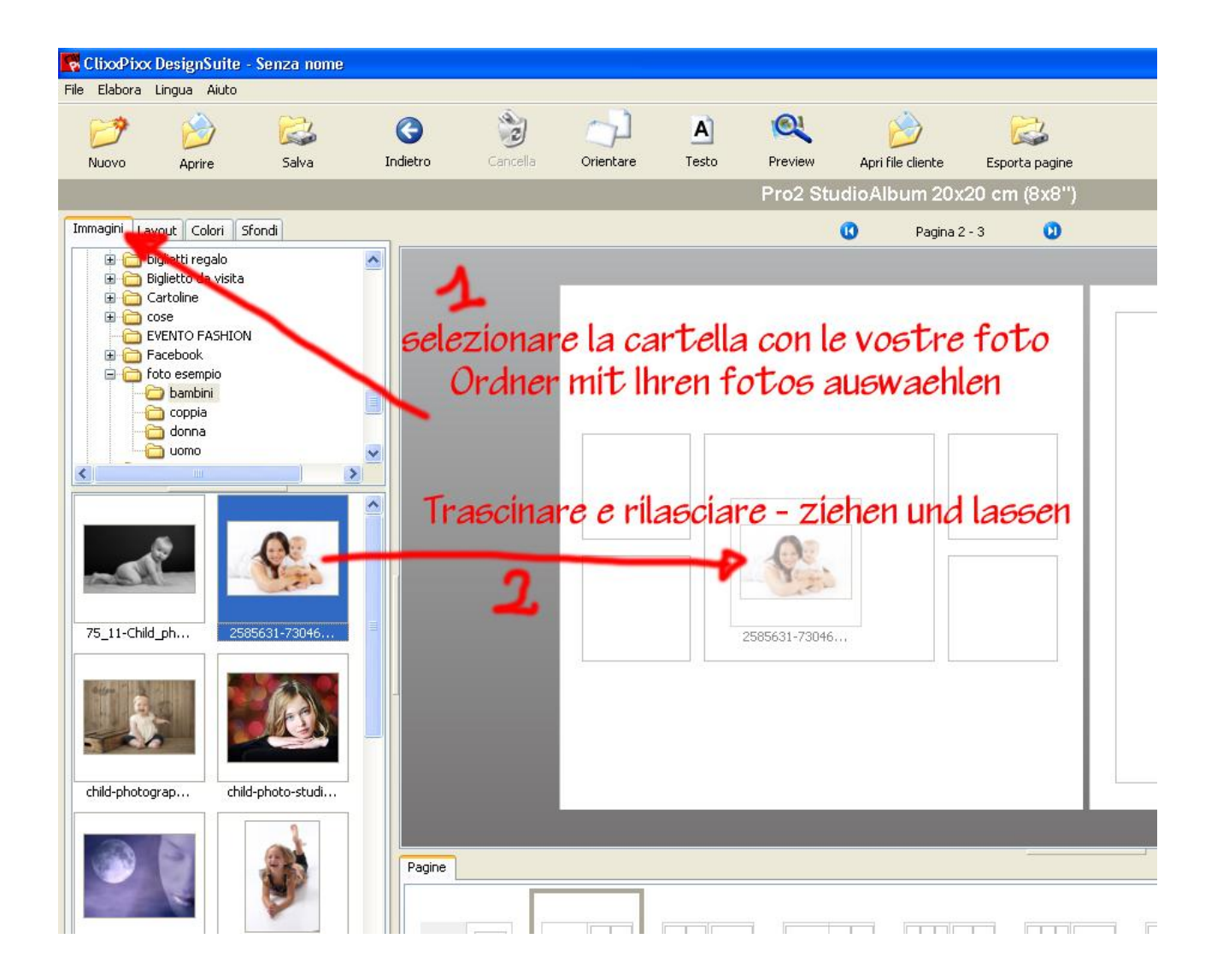

#### **INSERIRE SFONDI – HINTERGRUNDBILDER EINFÜGEN**

...usare una propria foto come sfondo

... ein eigenes Bild als Hintergrund verwenden

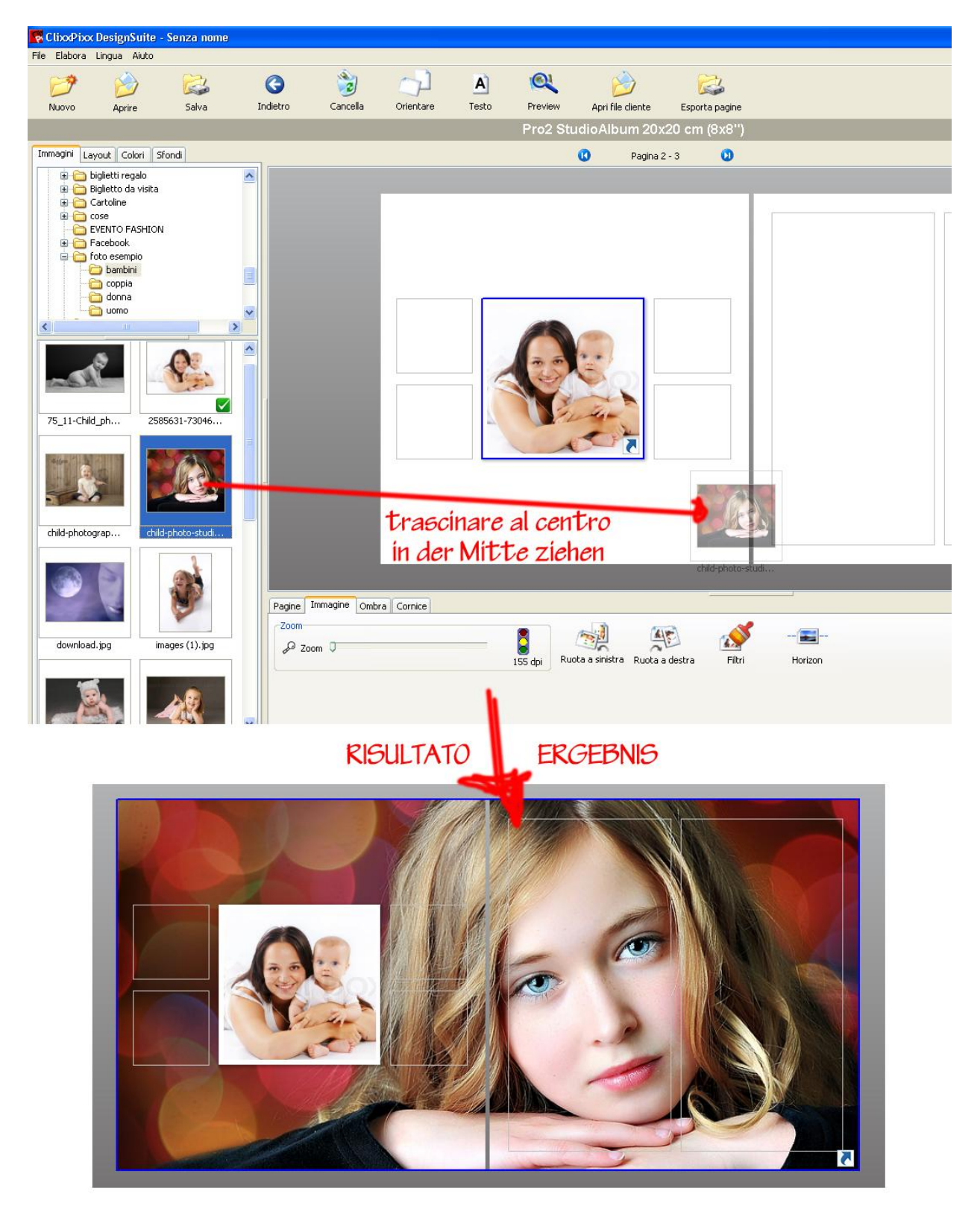

...usare un colore o uno sfondo di default

...eine Farbe oder ein Default-hintergrund verwenden

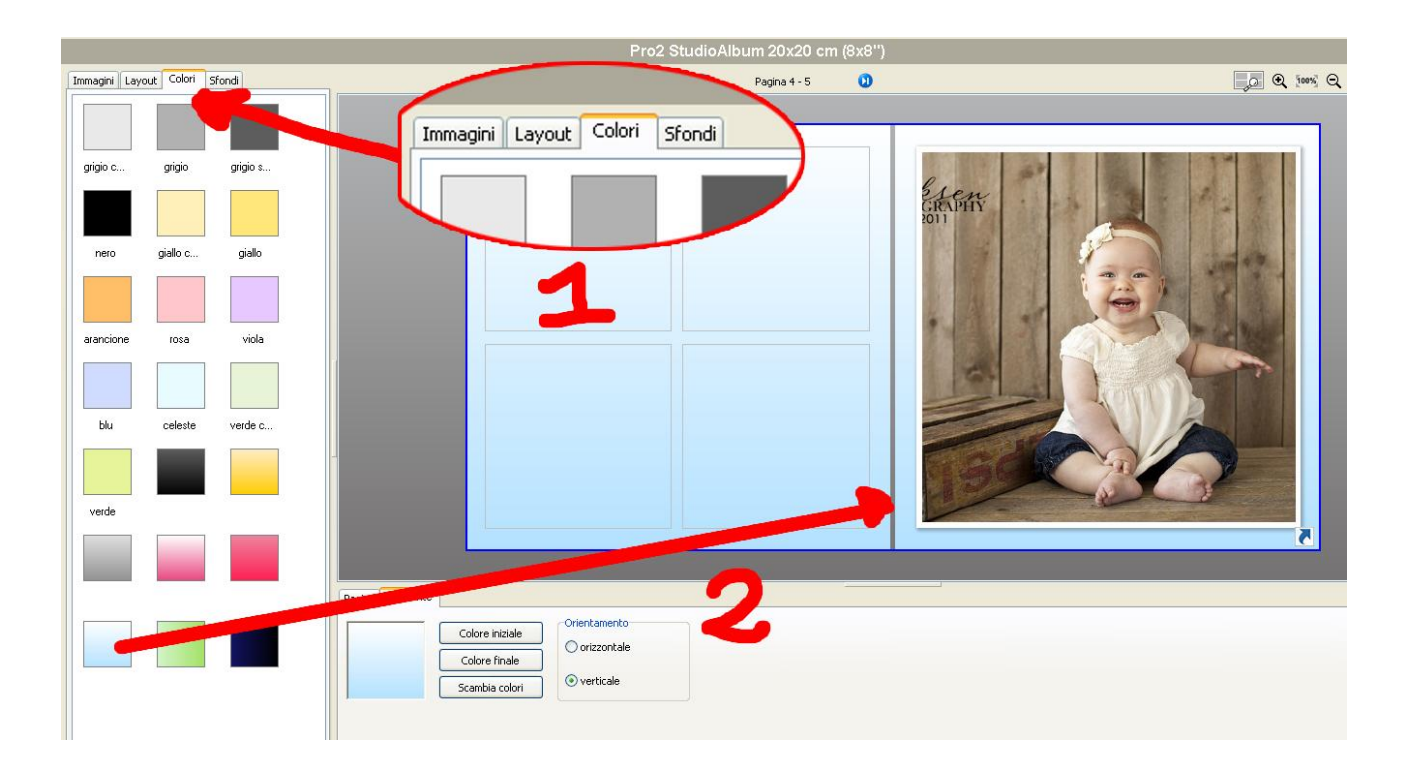

# ZOOM FOTO

...adattare l'immagine intera al frame col comando "Adjust image" e poi regolare lo zoom con la barra sottostante facendo attenzione alla qualità!

...der Befehl "BILD EINPASSEN" adaptiert das Bild zum Frame, danach können Sie ein/auszoomen nach Ihren wünschen. Passen Sie auf die Bidqualität auf!

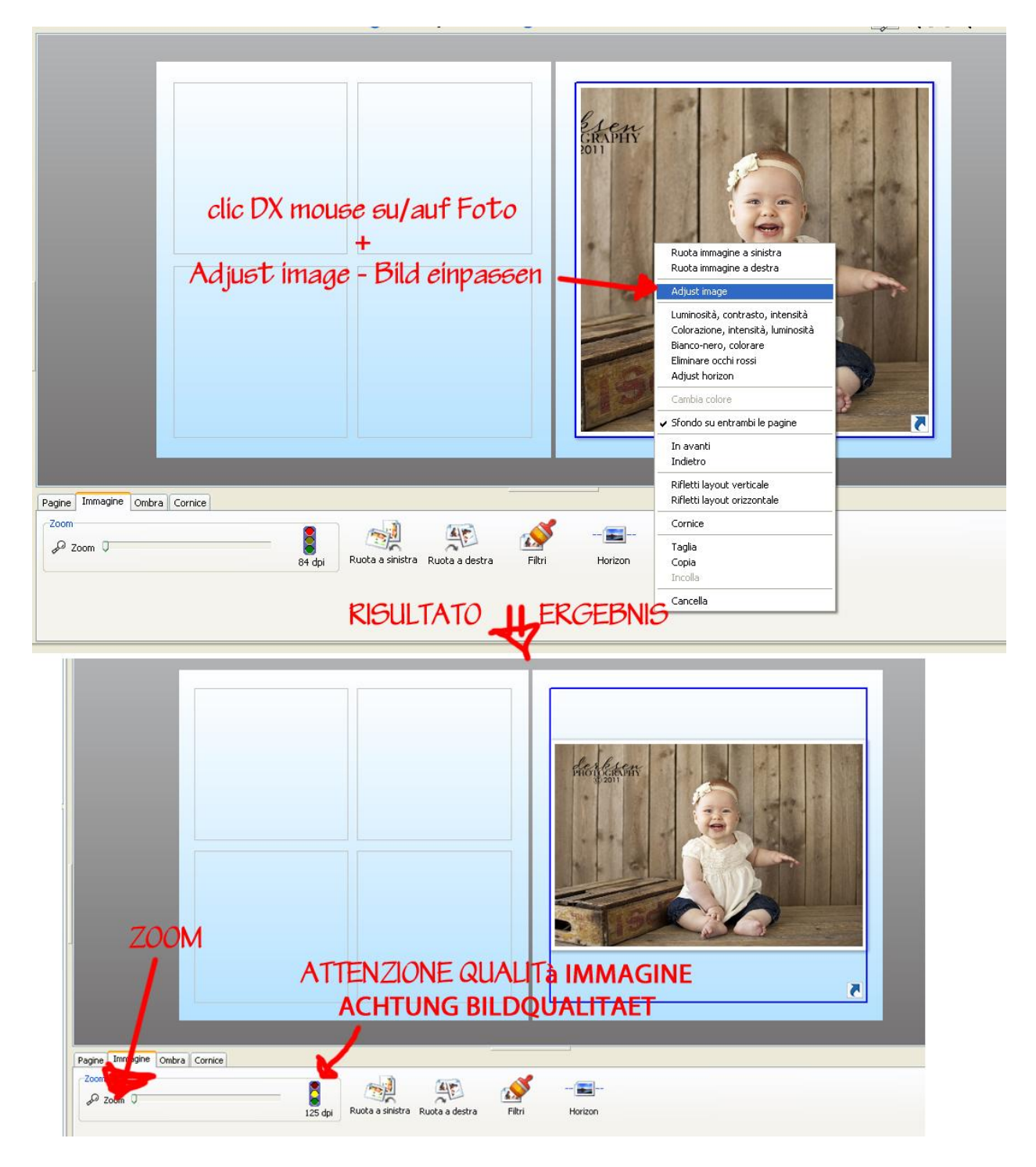

#### **REGOLAZIONE LUMINOSITA'-BIANCO E NERO**

### (SOLO PER ESPERTI)

# HELLIGKEIT ÄNDERN – SCHWARZ- WEISS

# (NUR FÜR EXPERTE)

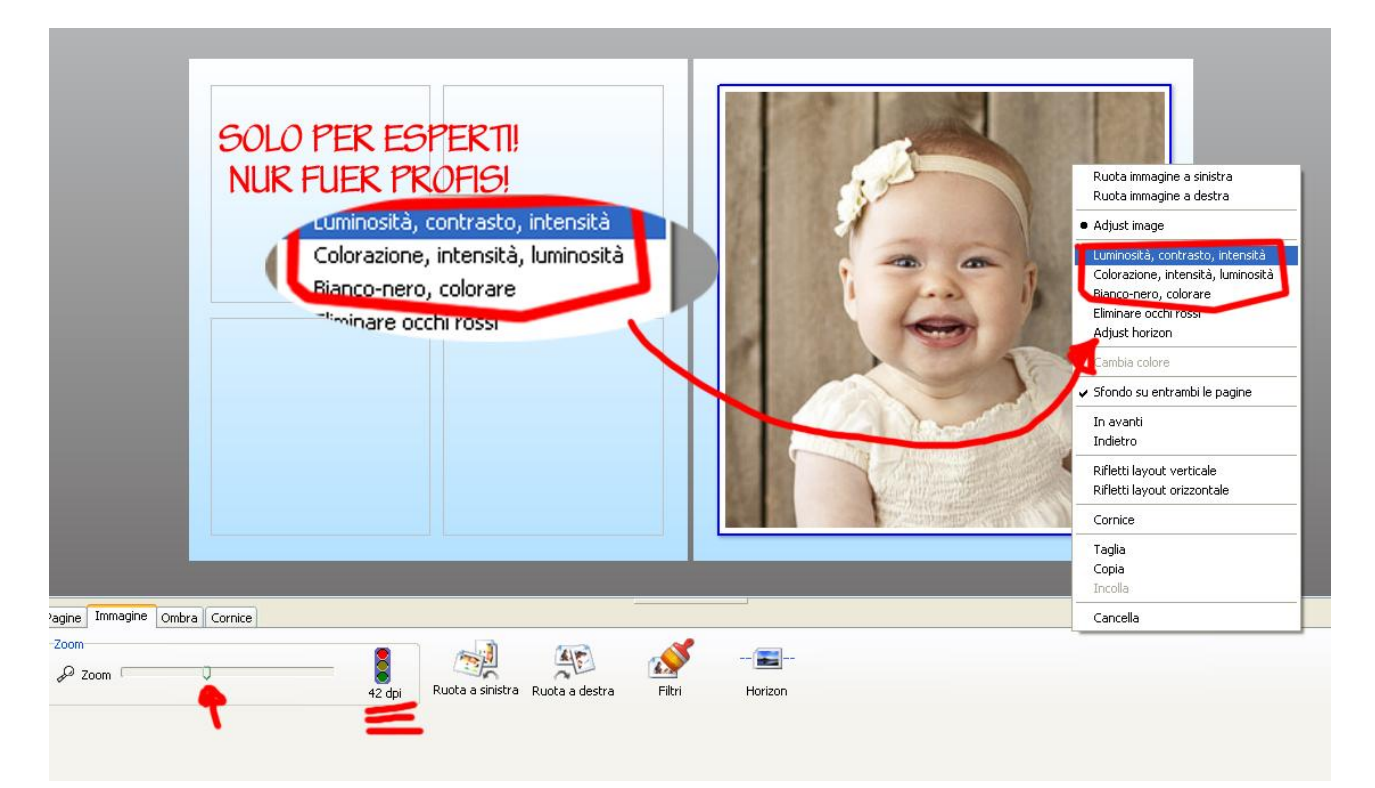

#### SPOSTARE L'INQUADRATURA

#### **FOTO ZENTRIEREN**

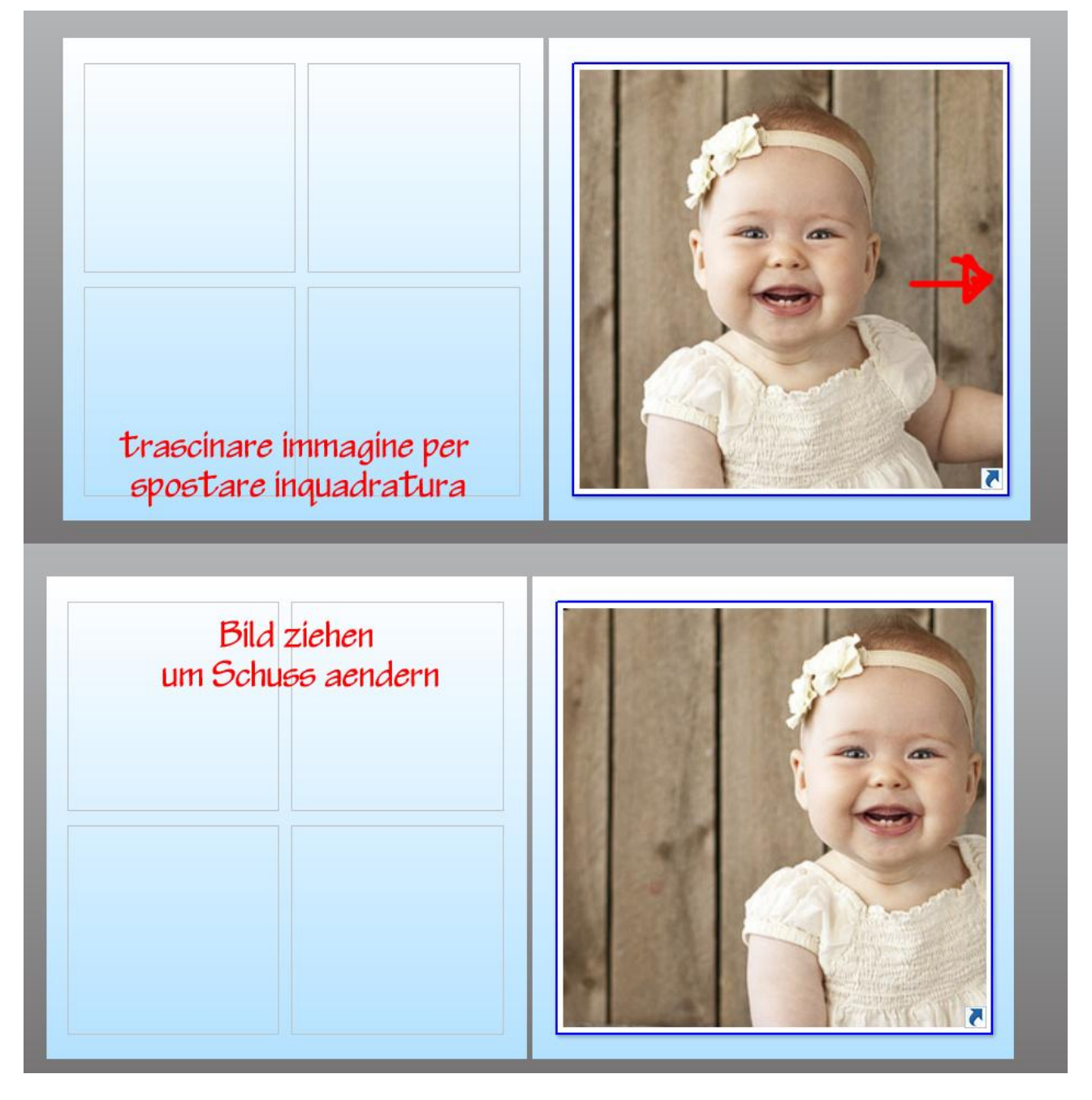

### **INSERIRE TESTO – TEXT HINZUFÜGEN**

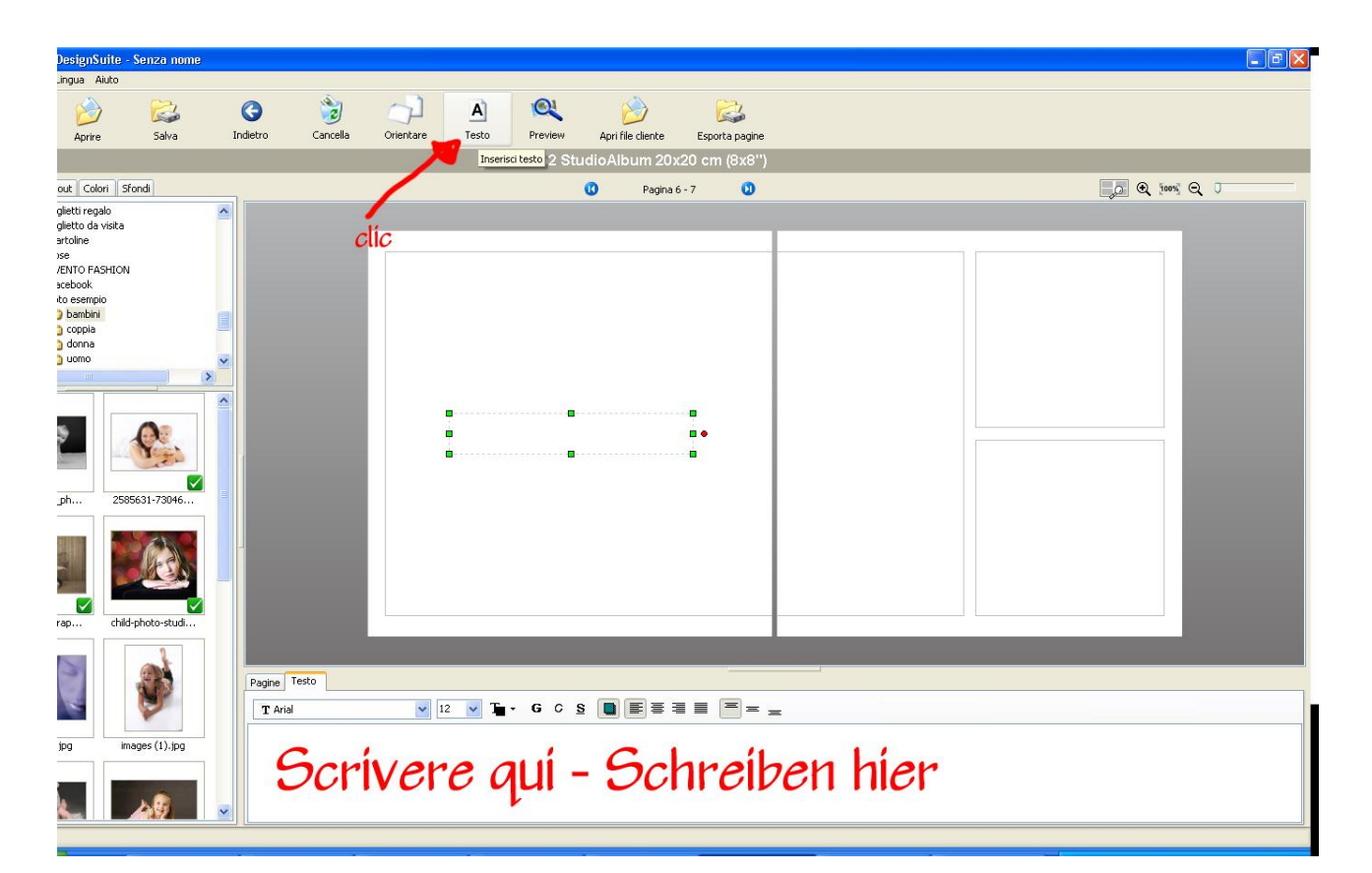

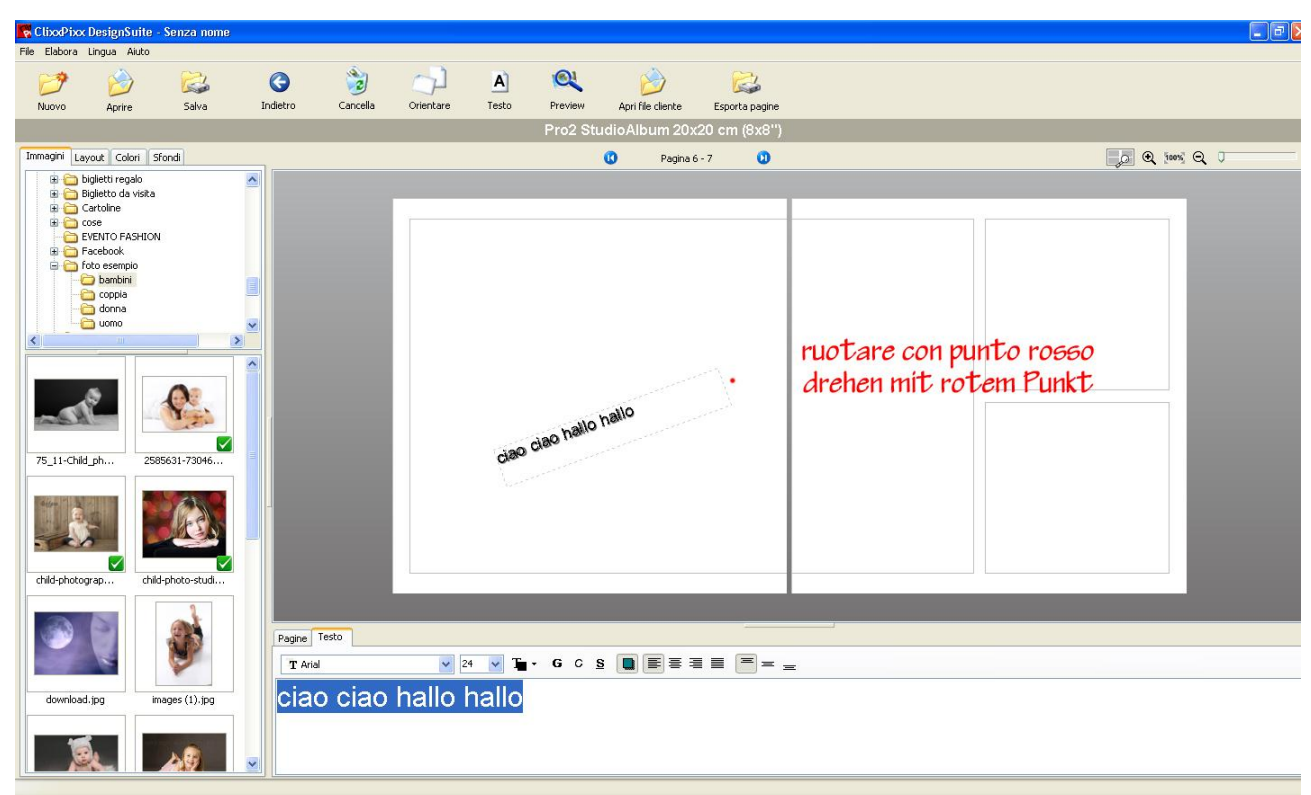

#### IMPORTANTE !!!- WICHTIG!!!

# <u>NON INSERIRE TESTO AI MARGINI,</u> POICHE' QUESTI VERRANNO RIFILATI IN FASE DI RILEGATURA.

# <u>TEXT NICHT AM RAND HINZUFÜGEN.</u> RÄNDER WERDEN BEI DER BUCHBINDUNG GESCHNITTEN!

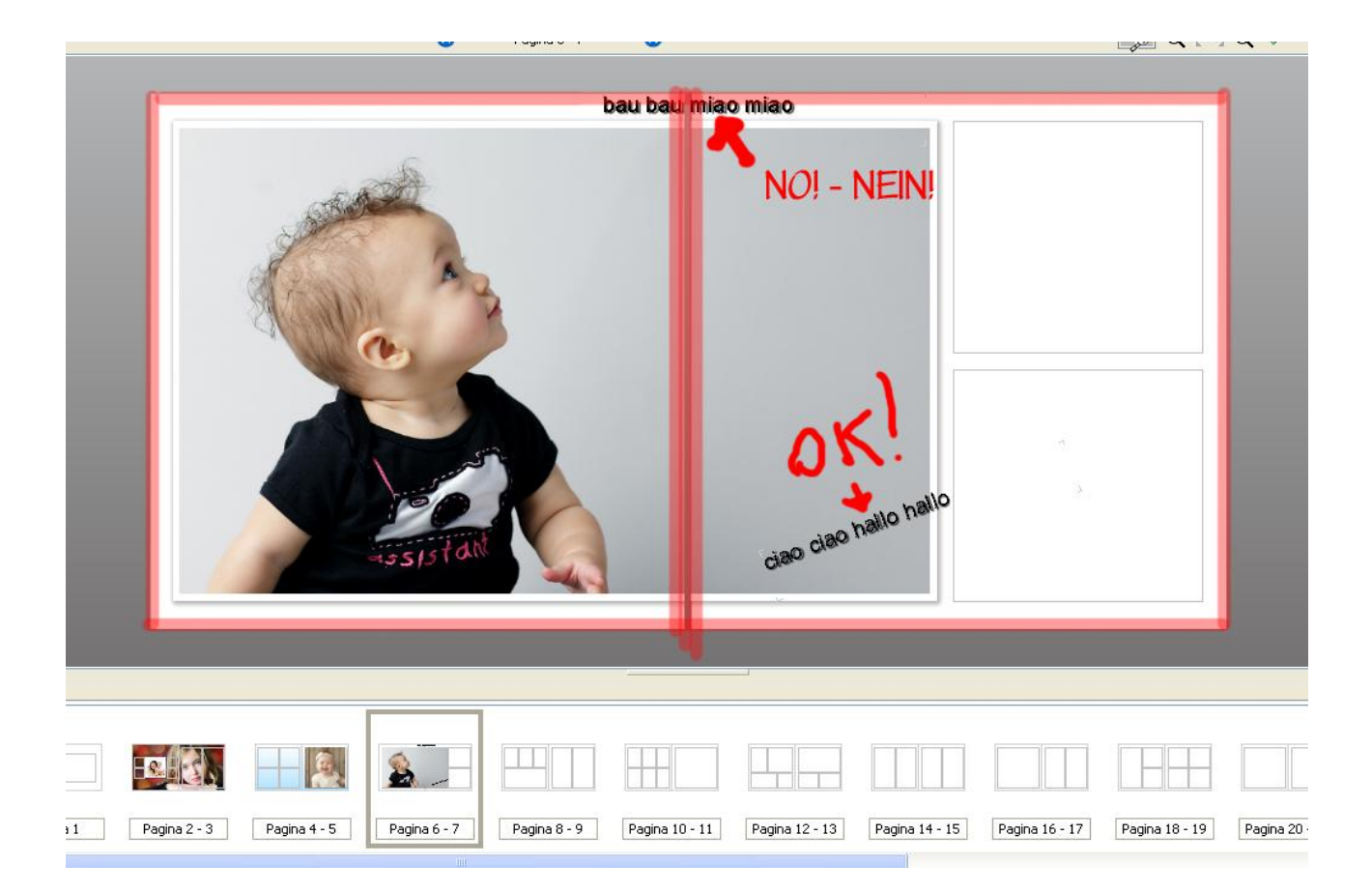

# SALVARE – SPEICHERN

Riempire fino all'ultima pagina e Salvare [File/ salva oppure salvasu] (Si consiglia di farlo più volte durante la creazione, anche meglio file diversi)!

Das Buch bis zur letzte Seite zusammenstellen und speichern [File/ sperichern oder speichern unter]( am besten so oft wie möglich und mehre Kopien davon speichern)

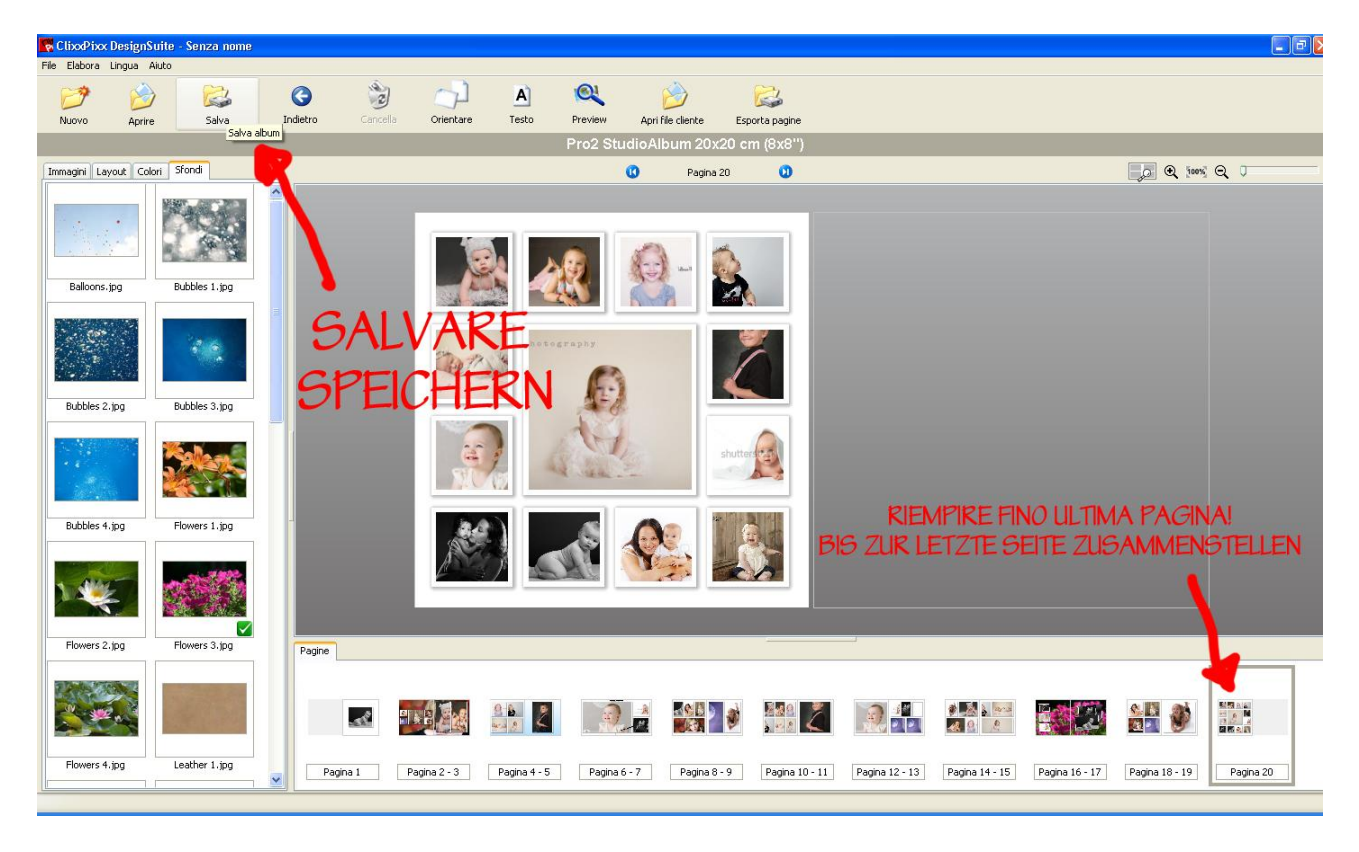

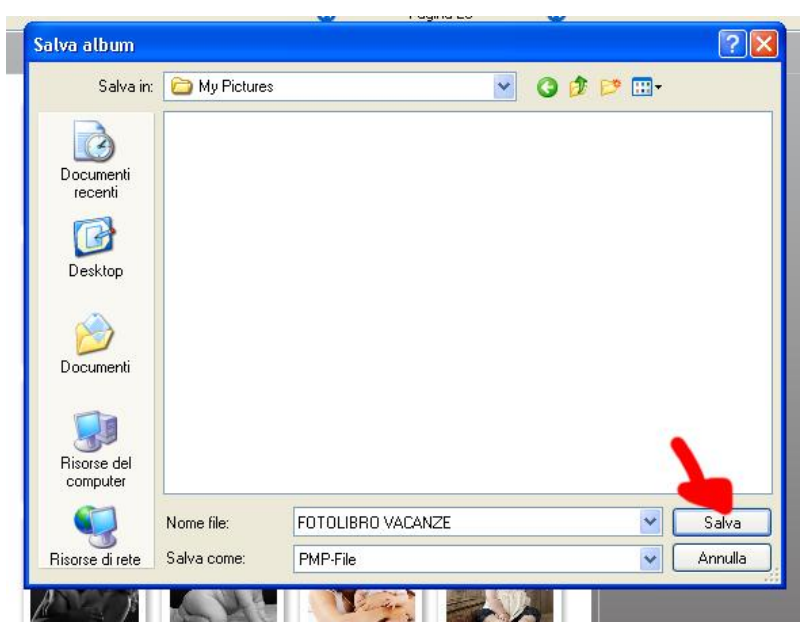

ORA CHE IL VOSTRO LIBRO È IMPAGINATO NON VI RESTA CHE **CARICARLO SU UNA CHIAVETTA USB INSIEME AD UNA O DUE FOTO EXTRA** PER LA COPERTINA E PORTARCELO PER CONTROLLARLO, CREARE LA COPERTINA E... RENDERLO "3D"!

LETZTER SCHRITT IST DAS BUCH **AUF EINEM USB-STICK ZU LADEN (DAZU EIN ODER ZWEI EXTRA-FOTOS** UM DAS COVER ZUSAMMENZUSTELLEN) UND UNS ALLES BRINGEN DAMIT WIR DAS KONTROLLIEN UND EINE "3D –VERSION" ERSTELLEN KÖNNEN!

HAVE FUN!

#### FOTO GALLERIA EUROPA